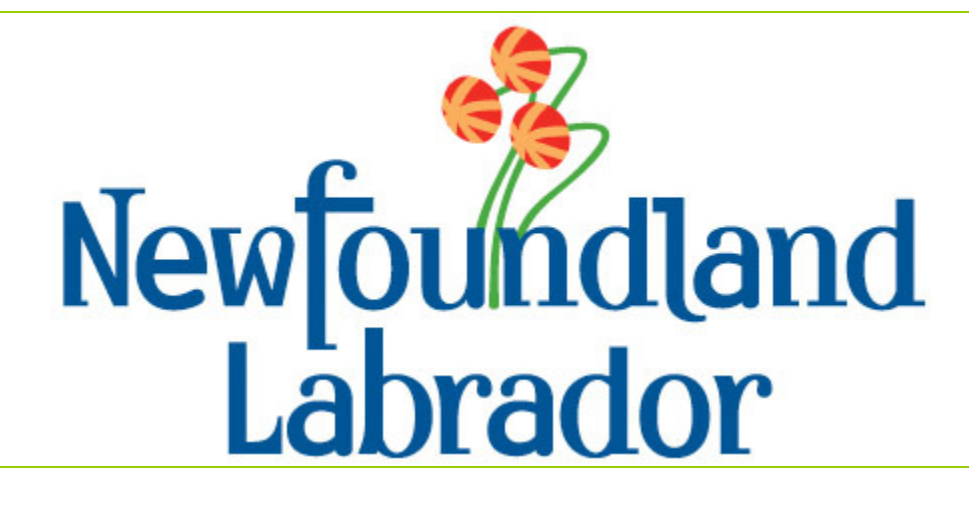

Provincial Training Manual for Healthcare Associated Infections (HAIs): *Clostridium difficile* and Methicillin resistant *Staphylococcus aureus* 

# Training Manual: HAI Database

| Logging in:                                                                                                    | . 3                                                                                   |
|----------------------------------------------------------------------------------------------------|---------------------------------------------------------------------------------------|
| Open the Database:                                                                                                    | . 4                                                                                   |
| Enter the Data                                                                                                    | . 5                                                                                   |
| CDI Surveillance Form:                                                                                                    | . 5                                                                                   |
| CDI Definitions:                                                                                                    | . 7                                                                                   |
| MRSA Surveillance Form:                                                                                                    | . 9                                                                                   |
| MRSA Definitions:                                                                                                    | 12                                                                                    |
| Find a Record:                                                                                                    | 15                                                                                    |
| Delete a Record:                                                                                                    | 17                                                                                    |
| Enter Meditech Data:                                                                                                    | 18                                                                                    |
| Reports:                                                                                                    | 21                                                                                    |
| Summary Reports:                                                                                                    | 21                                                                                    |
| Send the Report to the Province:                                                                                                    | 23                                                                                    |
| Detailed Reports:                                                                                                    | 24                                                                                    |
| Pivot Charts:                                                                                                    | 28                                                                                    |
| Summary Pivot Charts:                                                                                                    | 28                                                                                    |
| Detailed Pivot Charts:                                                                                                    | 31                                                                                    |
|                                                                                                    |                                                                                       |
| Administration:                                                                                                    | 35                                                                                    |
| Administration:                                                                                                    | <b>35</b><br>35                                                                       |
| Administration:<br>Change Culture Locations:<br>Change Hospital Locations:                                                                                                    | <b>35</b><br>35<br>36                                                                 |
| Administration:<br>Change Culture Locations:<br>Change Hospital Locations:<br>Change Password:                                                                                                    | <b>35</b><br>35<br>36<br>38                                                           |
| Administration:<br>Change Culture Locations:<br>Change Hospital Locations:<br>Change Password:<br>Security:                                                                                                    | <b>35</b><br>36<br>38<br>40                                                           |
| Administration:<br>Change Culture Locations:<br>Change Hospital Locations:<br>Change Password:<br>Security:<br>Create a User.                                                                                                    | <b>35</b><br>36<br>38<br>40<br>41                                                     |
| Administration:<br>Change Culture Locations:<br>Change Hospital Locations:<br>Change Password:<br>Security:<br>Create a User.<br>Add a User to a Group:                                                                                                    | <b>35</b><br>36<br>38<br>40<br>41<br>42                                               |
| Administration:<br>Change Culture Locations:<br>Change Hospital Locations:<br>Change Password:<br>Security:<br>Create a User.<br>Add a User to a Group:<br>Activate/Deactivate a user:                                                                                                    | <b>35</b><br>36<br>38<br>40<br>41<br>42<br>42                                         |
| Administration:<br>Change Culture Locations:<br>Change Hospital Locations:<br>Change Password:<br>Security:<br>Create a User.<br>Add a User to a Group:<br>Activate/Deactivate a user:<br>Delete a User:                                                                                                    | <b>35</b><br>36<br>38<br>40<br>41<br>42<br>42<br>43                                   |
| Administration:<br>Change Culture Locations:<br>Change Hospital Locations:<br>Change Password:<br>Security:<br>Create a User.<br>Add a User to a Group:<br>Activate/Deactivate a user:<br>Delete a User:<br>Questions or Concerns:                                                                                                    | <b>35</b><br>36<br>38<br>40<br>41<br>42<br>42<br>43<br><b>44</b>                      |
| Administration:<br>Change Culture Locations:<br>Change Hospital Locations:<br>Change Password:<br>Security:<br>Create a User.<br>Add a User to a Group:<br>Activate/Deactivate a user:<br>Delete a User:<br><b>Questions or Concerns:</b><br><b>Frequently Asked Questions:</b>                                                                                                    | <b>35</b><br>36<br>38<br>40<br>41<br>42<br>43<br><b>44</b><br><b>45</b>               |
| Administration:         Change Culture Locations:         Change Hospital Locations:         Change Password:         Security:         Create a User.         Add a User to a Group:         Activate/Deactivate a user:         Delete a User:         Questions or Concerns:         Frequently Asked Questions:         Passwords                                                                          | <b>35</b><br>36<br>38<br>40<br>41<br>42<br>43<br><b>44</b><br><b>45</b><br>45         |
| Administration:         Change Culture Locations:         Change Hospital Locations:         Change Password:         Security:         Create a User.         Add a User to a Group:         Activate/Deactivate a user:         Delete a User:         Questions or Concerns:         Frequently Asked Questions:         Passwords         Reports                                                          | <b>35</b><br>36<br>38<br>40<br>41<br>42<br>43<br><b>44</b><br>45<br>45<br>45          |
| Administration:         Change Culture Locations:         Change Hospital Locations:         Change Password:         Security:         Create a User.         Add a User to a Group:         Activate/Deactivate a user:         Delete a User:         Questions or Concerns:         Frequently Asked Questions:         Passwords         Reports         User Access                                      | <b>35</b><br>335<br>336<br>330<br>41<br>42<br>43<br><b>44</b><br>45<br>45<br>45<br>45 |
| Administration:         Change Culture Locations:         Change Hospital Locations:         Change Password:         Security:         Create a User.         Add a User to a Group:         Activate/Deactivate a user:         Delete a User:         Questions or Concerns:         Frequently Asked Questions:         Passwords         Reports         User Access         Data Entry                   | <b>35</b> 35 36 34 04 14 24 34 <b>45</b> 45 45 46 46                                  |
| Administration:         Change Culture Locations:         Change Hospital Locations:         Change Password:         Security:         Create a User         Add a User to a Group:         Activate/Deactivate a user:         Delete a User:         Questions or Concerns:         Frequently Asked Questions:         Passwords         Reports         User Access         Data Entry         IT Support | <b>35</b> 35 36 340 412 423 <b>44</b> 45 45 46 46 47                                  |

# Logging in:

- Double click the HAI Database icon on your desktop
  Type your Name and Password in the Logon screen, click [OK]

| Logon      | ? 🔀    |
|------------|--------|
| Name:      |        |
| kelly test | ОК     |
| Password:  | Cancel |
| ****       |        |

# Open the Database:

- The Main Switchboard will automatically display
  Select [CDI] or [MRSA], according to the type of data you are entering

| Main Switchboard - Test Copy |                         |
|------------------------------|-------------------------|
| Newfoundland<br>Labrador     | View Surveillance Forms |
| Department of Health         | <u>A</u> dministration  |
| Exit                         | Help                    |

## Enter the Data

#### CDI Surveillance Form:

- The CDI Surveillance Form will display, by default you are brought to an empty record
- Enter the appropriate data on the [Patient Information] tab, according to the HAI Protocol (see data definitions below)
- The salmon-coloured fields are required for the reports to run and are mandatory to complete

| 🖃 CDI Form                                                                                 |                                            |
|--------------------------------------------------------------------------------------------|--------------------------------------------|
| CDI SURVEILLANCE FORM                                                                      | Entered by Kelly<br>Entry Date 16-Jun-2009 |
| Find Record         Add Record         Delete Record         Save & C                      | lose Test Copy                             |
| Patient Information Infection Information Outcome                                          |                                            |
| Patient Ref. #                                                                             | Date of Birth                              |
| Chart #                                                                                    | (DD-MMM-YYYY); ex. (22-Nov-1982)           |
| Type of Care                                                                               | (DD-MMM-YYYY); ex. (22-Nov-1982)           |
| Facility                                                                                   | Reason for Admission                       |
| PCU in Facility                                                                            |                                            |
| Type of Patient Care Unit                                                                  | Date of Discharge                          |
| C Surgical Unit Critical Care Units                                                        | (DD-MMM-YYYY); ex. (22-Nov-1982)           |
| C Medical Unit C Obsetrical Unit<br>C Combined (Surgical/Medical) Unit<br>C Other; specify | Sex<br>C Male<br>C Female                  |
|                                                                                            |                                            |
|                                                                                            |                                            |

 Navigate through the data entry pages by clicking on the tabs in the Surveillance Form; Select the [CDI History] tab to move to the next screen

| 🖼 CDI Form                                                                                                    |                                                                                                    |
|----------------------------------------------------------------------------------------------------|----------------------------------------------------------------------------------------------------|
| CDI SURVEILLANCE FORM                                                                                                    | Entered by Kelly<br>Entry Date 16-Jun-2009                                                             |
| Find Record         Delete Record         Save & Clo                                                                                                | se Test Copy                                                                                           |
| Patient Information Infection Information Outcome                                                                                                   |                                                                                                    |
| Date of current positive lab test<br>(DD-MMM-YYYY); ex. (22-Nov<br>Why was the specimen collected?<br>Clinical Signs and Symptoms<br>Other; specify | Where was the CDI acquired?<br>Same as treatment facility<br>ype of Care                               |
| Has the patient ever had CDI before?<br>C No<br>C Yes, < 2 months ago<br>C Yes, > 2months ago<br>C Unknown                                          | ICU admission required for this episode?<br>C No<br>C Yes, admitted to ICU for complications<br>of CDI |

Select the [CDI Outcome] tab to move to the last screen

- When data entry is complete, select [Save & Close] to save the record and close the Surveillance Form
- If you wish to add information to a previously entered form, display the record (see the section on Finding a record), enter the new information and select [Save & Close] Note: Updates and changes are final
- If you are viewing a record but wish to enter information for a new case, select [Add Record] to be brought to a blank screen (the previous screen will close)

| 🖻 CDI Form                                                                                                    |                                                                                                    |
|----------------------------------------------------------------------------------------------------|----------------------------------------------------------------------------------------------------|
| CDI SURVEILLANCE FORM                                                                                                    | Entered by Kelly Entry Date 16-Jun-2009                                                                                                    |
| Find Record         Delete Record         Save & Close                                                                                                    | Test Copy                                                                                                    |
| Patient Information Infection Information Outcome                                                                                                    |                                                                                                    |
| Treatment for CDI         Metronidazole       Vancomycin         © N/A       © N/A       C No antibiotic         C x1       C x1       C Other; specify         C x2       C x2         C x3       C x3 | Patient disposition at 30 days after diagnosis         C       Alive, in hospital due to CDI         C       Alive, in hospital for another reason         C       Alive, in a LTC facility         C       Discharged from hospital prior to 30 days         C       Deceased         C       Other; specify |
| Comments                                                                                                    |                                                                                                    |
|                                                                                                    |                                                                                                    |
|                                                                                                    |                                                                                                    |
|                                                                                                    |                                                                                                    |

# **CDI Definitions:**

| Chart #                                                     | Chart number for those facilities that use a chart number as a patient identifier                                      |
|-------------------------------------------------------------|----------------------------------------------------------------------------------------------------|
| <i>Clostridium difficile</i> associated diarrhea (CDI) case | Laboratory confirmation (positive toxin or culture with evidence of toxin production)                                  |
| Comments                                                    | For personal use; not for entry into the database.                                                                     |
| Date of Admission                                           | Please enter Day (##), Month (May) and Year (2008) in this order.                                                      |
| Date of Birth                                               | Please enter Day (##), Month (May) and Year (2008) in this order.                                                      |
| Date of current positive lab test                           | What was the date of this patient's newly identified CDI culture?                                                      |
|                                                             | Please enter Day (##), Month (May) and Year (2008) in this order, for the <b>most recent</b> diagnosed episode of CDI. |
| Date of Discharge                                           | Please enter Day (##), Month (May) and Year (2008) in this order.                                                      |
|                                                             | Not applicable if person is LTC resident.                                                                              |
| Episode                                                     | The time from the start of the symptoms until the symptoms resolve.                                                    |

| Facility                                       | Name of hospital or long term care facility where patient resided when the positive culture was identified              |
|------------------------------------------------|----------------------------------------------------------------------------------------------------|
| Has this patient ever had CDI before?          | Assess if the person has had previous testing for CDI and determine if this is a recurrence of CDI or a reinfection.    |
| ICU admission required for this episode?       | Did the patient require an ICU admission due to CDI?                                                                    |
| MCP #                                          | MCP Number                                                                                                    |
| Patient disposition at 30 days after diagnosis | At 30 days post CDI diagnosis, where was the person?                                                                    |
| PCU in Facility                                | Name of patient care unit of facility (i.e. ICU, 3B).                                                                   |
| Reason for Admission                           | Why is the person in the facility?                                                                                      |
| Recurrent CDI                                  | A case as defined above with recurrence of diarrhea within 2 months of a previous <i>C difficile</i> infection episode. |
| Reinfection                                    | A case as defined above whose symptoms started greater than 2 months from a previous <i>C difficile</i> infection.      |
| Sex                                            | Select male or female gender, as appropriate                                                                            |
| Treatment for CDI                              | What antibiotics were prescribed for CDI?                                                                               |
|                                                | How many courses of the antibiotic were required to treat the person?                                                   |
|                                                | x1 = one course of antibiotic;                                                                                          |
|                                                | x2 = two courses of antibiotic;                                                                                         |
|                                                | Other; specify: indicate the type of antibiotic used and if one, two or more courses were required.                     |
| Type of Care                                   | Acute Care facility, LTC facility, or other                                                                             |
| Type of patient care unit                      | If the patient was in a facility when laboratory confirmation was known, indicate the type of service                   |
|                                                | The ICP should use best judgment to determine to which unit the transmission is associated.                             |
|                                                |                                                                                                    |

| Where was the CDI acquired?                   | Please select the most appropriate option.                                                                                                    |
|-----------------------------------------------|----------------------------------------------------------------------------------------------------|
| Nosocomially-acquired<br>CDI                  | Symptoms occur at least 72 hours or more after the current admission or symptoms cause readmission in a patient who had been hospitalized within the previous two months of the current admission                                                                                                    |
| Long Term Care acquired                       | Symptoms occur at least 72 hours after the admission<br>and the resident has not had a hospital admission within<br>the last two months                                                                                                    |
| Healthcare associated<br>Community associated | Refers to infections that occur as a result of contact with<br>the health care system for care provided in any of the<br>following locations: <ul> <li>emergency room</li> <li>ambulatory clinics</li> <li>personal care homes</li> <li>doctor's office</li> <li>nursing clinics</li> <li>in the home within 2 months of the diagnosis of<br/>CDI</li> </ul> |
| Unknown                                       | The patient has not had any contact with the health care system within the past two months                                                                                                    |
|                                               | A patient does not fit any of the above criteria                                                                                                    |
| Why was this specimen collected?              | Identify the reason for the CDI testing.                                                                                                    |

## MRSA Surveillance Form:

- Follow the same procedure as CDI Surveillance Form, this time there are four tabs for which to enter information
- Again, the salmon-coloured fields are mandatory

| 🖻 MRSA Form                                                               |                                                       |
|---------------------------------------------------------------------------|-------------------------------------------------------|
| MRSA SURVEILLANCE FORM                                                    | Entered by Kelly<br>Entry Date 16-Jun-2009            |
| Find Record Add Record Delete Record Save & Cl                            | ose Test Copy                                         |
| Patient Information Infection Information Isolates Outcome                |                                                       |
| Patient Ref. #                                                            | Date of Birth                                         |
| Chart #                                                                   | (DD/MMM/YYYY); ex. (22/Nov/1982)                      |
| Type of Care                                                              | Date of Admission<br>(DD/MMM/YYYY); ex. (22/Nov/1982) |
| Facility                                                                  | Reason for Admission                                  |
| PCU in Facility                                                           |                                                       |
| Type of Patient Care Unit                                                 | Date of Discharge                                     |
| C Surgical Unit C Critical Care Units<br>C Medical Unit C Obsetrical Unit | (DD/MMM/YYYY); ex. (22/Nov/1982)                      |
| C Combined (Surgical/Medical) Unit                                        | Sex<br>C Male                                         |
| C Other; specify                                                          | C Female                                              |
|                                                                           |                                                       |
|                                                                           |                                                       |
|                                                                           |                                                       |

| 🖼 MRSA Form                                                                                                    |                                                                               |           |
|----------------------------------------------------------------------------------------------------|-------------------------------------------------------------------------------|-----------|
|                                                                                                    | Entered by Kelly Entry Date 16-Jun-2009                                       | Test Canu |
| Patient Information Information Isolator Outcome                                                                                                    |                                                                               | тезт сору |
| Date of MRSA culture?<br>(DD/MMM/YYYY); ex. (22/Nov/1982)<br>Why was the first culture done?<br>C Admission screening<br>C Clinical isolate<br>C Contact screening<br>C Other; specify<br>It t the | Where was the MRSA acquired? Same as treatment facility Type of Care Facility | ✓         |

| 🖼 MRSA Form                                                        |                                                |
|--------------------------------------------------------------------|------------------------------------------------|
| MRSA SURVEILLANCE FORM                                             | Entered by Kelly Entry Date 16-Jun-2009        |
| Find Record         Delete Record         Save & Close             | Test Copy                                      |
| Patient Information Infection Information Isolates Outcome         |                                                |
| At which sites has MRSA been isolated (positive culture obtained)? | Is there an epidemiological link?<br>No<br>Yes |
|                                                                    |                                                |

| 🗐 MRSA Form                                                               |                                                                                                    |
|---------------------------------------------------------------------------|----------------------------------------------------------------------------------------------------|
| MRSA SURVEILLANCE FORM                                                    | Entered by Kelly Entry Date 16-Jun-2009                                                                                                    |
| Find Record         Add Record         Delete Record         Save & Close | Test Copy                                                                                                    |
| Patient Information Infection Information Isolates Outcome                |                                                                                                    |
| Treatment for MRSA C Vancomycin No antibiotic Other; specify Comments     | Patient disposition at 30 days after diagnosis         Alive, in hospital due to MRSA         Alive, in hospital for another reason         Alive, in a LTC facility         Discharged from hospital prior to 30 days         Deceased         Other; specify |
|                                                                           |                                                                                                    |

# **MRSA Definitions:**

| At which sites have the MRSA been isolated? | At which site has MRSA positive culture been obtained?<br>Check the boxes in the culture positive column for each<br>site that MRSA has been isolated. In the second column,<br>identify whether the positive culture represented an<br>infection or colonization. |
|---------------------------------------------|----------------------------------------------------------------------------------------------------|
| Infection                                   | MRSA infection is determined by the presence of signs and symptoms associated with MRSA infections.                                                                                                    |
| Colonization                                | MRSA colonization is determined by the presence of MRSA on the skin, soft tissue, nose or other which are not showing clinical signs and symptoms of infection.                                                                                                    |
|                                             | If the person is found to be colonized from one site and<br>infected at another site, the person would be considered<br>an infected case.                                                                                                    |
| Chart #                                     | Chart number for those facilities that use a chart number as a patient identifier                                                                                                    |
| Comments                                    | For personal use; not for entry into the database.                                                                                                    |
| Date of Admission                           | Please enter Day (##), Month (May) and Year (2008) in this order.                                                                                                    |
| Date of Birth                               | Please enter Day (##), Month (May) and Year (2008) in this order.                                                                                                    |
| Date of Discharge                           | Please enter Day (##), Month (May) and Year (2008) in this order.                                                                                                    |
|                                             | Not applicable if person is LTC resident.                                                                                                    |
| Date of MRSA culture                        | What was the date of this patient's newly identified MRSA culture?                                                                                                    |
|                                             | Please enter Day (##), Month (May) and Year (2008) in this order, for the <b>most recent</b> diagnosed MRSA culture.                                                                                                    |
| Episode                                     | The time from the start of the symptoms until the symptoms resolve.                                                                                                    |
| Facility                                    | Name of hospital or long term care facility where patient resided when the positive culture was identified                                                                                                    |
| Is there an epidemiological link?           | This refers to MRSA thought to be epidemiologically<br>linked to another person with MRSA in your facility (e.g.<br>common exposures, shared rooms, contact with<br>implicated health care worker, and contact with another<br>person with MRSA).                  |
|                                             | Using your best judgment, identify whether an epidemiological link has been established between this person and any other known MRSA person in your                                                                                                    |

|                                                                    | facility.                                                                                                    |  |
|--------------------------------------------------------------------|----------------------------------------------------------------------------------------------------|--|
| MCP #                                                              | MCP Number                                                                                                    |  |
| Methicillin resistant<br><i>Staphylococcus aureus</i> case         | Laboratory reported positive case of MRSA identified for<br>the first time. Cases previously identified at this or<br>another facility are not included.                                                                                                    |  |
| Patient disposition at 30 days after diagnosis                     | At 30 days post CDI diagnosis, where was the person?                                                                                                    |  |
| PCU in Facility                                                    | Name of patient care unit of facility (i.e. ICU, 3B).                                                                                                    |  |
| Reason for Admission                                               | Why is the person in the facility?                                                                                                    |  |
| Sex                                                                | Select male or female gender, as appropriate                                                                                                    |  |
| Treatment for MRSA                                                 | Was an antibiotic prescribed for the MRSA diagnosis? If yes, which antibiotic?                                                                                                    |  |
| Type of Care                                                       | Acute Care facility, LTC facility, or other                                                                                                    |  |
| Type of patient care unit                                          | If the patient was in a facility when laboratory confirmation was known, indicate the type of service                                                                                                    |  |
|                                                                    | The ICP should use best judgment to determine to which unit the transmission is associated.                                                                                                    |  |
| Where was the MRSA acquired?                                       | Please select the most appropriate option.                                                                                                    |  |
| Nosocomial-acquired infected case                                  | The case must have developed symptoms at least 72 hours or more after the current admission                                                                                                    |  |
| Nosocomial-acquired colonized case                                 | The case was identified as part of a screening endeavor<br>72 hours or more after the patient was admitted to the<br>facility                                                                                                    |  |
| Long Term Care acquired infected case                              | The case must have developed symptoms at least 72 hours or more after the resident was admitted to the facility and the resident was not a patient in the hospital during the past 12 months                                                                                                |  |
| Long Term Care acquired<br>colonized case<br>Healthcare associated | The case must have been identified 72 hours or more<br>after the resident was admitted to the facility as part of a<br>screening endeavor and the resident was not a patient in<br>the hospital in the past 12 months                                                                       |  |
| Community associated                                               | Refers to infections that occur as a result of contact with<br>the health care system for care provided in any of the<br>following locations:<br>emergency room<br>ambulatory clinics<br>personal care homes<br>doctor's office<br>nursing clinics<br>in the home within the past 12 months |  |

|                                   | <ul> <li>No established health-care associated risk factors, and:</li> <li>Hospitalized &lt;72 hours</li> <li>No previous history of MRSA</li> <li>No medical devices such as urinary catheters, I/V lines, feeding tubes, tracheostomy, dialysis access, etc.</li> <li>No history of hospitalization, surgery, or dialysis within 1 year of MRSA culture</li> <li>Not in residence at a LTC facility within 1 year of MRSA culture</li> </ul> |  |  |
|-----------------------------------|----------------------------------------------------------------------------------------------------|--|--|
| Why was the first culture done?   | Please select the most appropriate option.                                                                                                    |  |  |
| Admission screen                  | This culture was done as part of a protocol on admission that requires patients to be screened for MRSA                                                                                                    |  |  |
| Clinical isolate                  | These cultures were a result of some clinical indication or suspicion of infection                                                                                                    |  |  |
| Contact screening<br>Other screen | The screening was done due to the patient/resident being<br>in the room, ward or unit of a recently identified positive<br>case                                                                                                    |  |  |
|                                   | These cultures were taken in the course of working-up an<br>outbreak or cluster, prevalence screen or other screening<br>for MRSA. These cultures would not have been done<br>routinely.                                                                                                    |  |  |

## Find a Record:

 Both the CDI and MRSA Surveillance Forms have a [Find Record] button; select it to search for a previously entered record

| 💷 CDI Form          |                  |  |
|---------------------|------------------|--|
| CDI SU              | <b>JRVEILL</b>   |  |
| Find Record         | Add Record       |  |
| Patient Information | Infection Inforn |  |
| Patient Ref. #      |                  |  |
| Chart #             |                  |  |
| Type of Care        |                  |  |

 You will be brought to the Find Record screen where you can then search by the displayed fields

| 🖻 CDI - Find Record |                       |                            |                                       |  |
|---------------------|-----------------------|----------------------------|---------------------------------------|--|
|                     | Find F                | Record                     |                                       |  |
|                     | Please enter values b | elow to limit your results |                                       |  |
| Patient Ref. #      |                       | Had CDI Before             |                                       |  |
| Treatment Care      | All                   | Acquired Care              | All                                   |  |
| Treatment Facility  |                       | Acquired Facility          | · · · · · · · · · · · · · · · · · · · |  |
| Patient Care Unit   | ▼                     | CDI Treatment              | Metronidazole                         |  |
| Sex                 |                       |                            | Vancomycin                            |  |
| Date of Admission   |                       |                            | Other                                 |  |
| Date of Lab Test    |                       |                            |                                       |  |
|                     | Search                | Close                      | ]                                     |  |
| MCP #: Sex: Date of | Lab Test: Acquired:   | Tre                        | ated:                                 |  |
|                     |                       |                            |                                       |  |
|                     |                       |                            |                                       |  |
|                     |                       |                            |                                       |  |
|                     |                       |                            |                                       |  |
| P                   |                       |                            |                                       |  |

• Enter your search criteria; Click [Search] to search through the records

- Clicking the field name once will display the entries in ascending order; pressing the field name a second time will display the entries in descending order
  Select the glasses key on the right-hand side to view the entire record

| 💷 CDI - Find Re | cord              |                   |                                              |                            |                                            | _ 🗆 🔀      |
|-----------------|-------------------|-------------------|----------------------------------------------|----------------------------|--------------------------------------------|------------|
|                 | Find Record       |                   |                                              |                            |                                            | ^          |
|                 |                   |                   | Please enter values be                       | elow to limit your results |                                            | =          |
| Patient         | t Ref. #          |                   |                                              | Had CDI Before             |                                            |            |
| Treatm          | ient Car          | e All             | ~                                            | Acquired Care              | All                                        |            |
| Treatm          | ient Fac          | ility             | ~                                            | Acquired Facility          |                                            |            |
| Patient         | t Care U          | Init              | <b>v</b>                                     | CDI Treatment              | Metronidazole                              |            |
| Sex             |                   |                   | <b>v</b>                                     |                            | Vancomycin                                 |            |
| Date of         | Date of Admission |                   |                                              |                            | No antibiotic                              |            |
| Date of         | Lab Te            | ant I             |                                              |                            | Other                                      |            |
| Date of         |                   | :51               |                                              |                            |                                            |            |
|                 |                   |                   | Search                                       | Close                      |                                            |            |
|                 |                   |                   |                                              |                            |                                            |            |
| MCP #:          | Sex:              | Date of Lab Test: | Acquired:                                    |                            | Treated:                                   |            |
| 000456789       | Male              | 29-Oct-2008       | AC - A. M. Guy Memorial Health Centre (AC) A |                            | AC - A. M. Guy Memorial Health Centre (AC) | <u>866</u> |
| 123-456-789-999 | Male              | 15-Jan-2009       | AC - A. M. Guy Memorial Health Centre (AC)   |                            | AC - A. M. Guy Memorial Health Centre (AC) | 66         |
| 240301404011    | Female            | 10-Nov-2008       | AC - Western Memorial Reg                    | ional Hospital             | AC - Western Memorial Regional Hospital    | 66         |
| 368-258-280-011 | Female            | 15-Nov-2008       | AC - Dr. Charles L Legrow Health Centre (AC) |                            | AC - Western Memorial Regional Hospital    | 66         |
| 427-947-387-011 | Female            | 10-Jul-2008       | AC - Bonne Bav Health Cen                    | tre (AC)                   | AC - Bonne Bay Health Centre (AC)          | 666 💌      |

#### **Delete a Record:**

- Both the CDI and MRSA Surveillance Forms have a [Delete Record] button; select it to delete the record you are currently viewing
- A prompt will ask if you are sure you wish to delete the record, select [Yes] if you wish to continue; select [No] if you wish to keep the record and continue in the Surveillance form

| HAI Database 🛛 🛛                             |        |  |
|----------------------------------------------|--------|--|
| Are you sure you want to delete this record? |        |  |
|                                              | Yes No |  |

• Please note: Updates and changes are final.

# Enter Meditech Data:

- You must enter the information from the Meditech system so that the reports will run correctly
- On the Main Switchboard, select Meditech

| Main Switchboard         |                                                                                 |
|--------------------------|---------------------------------------------------------------------------------|
| Newfoundland<br>Labrador | View Surveillance Forms          CDAD       MRSA         Reports       Meditech |
| Department of Health     | Administration                                                                  |
| Exit                     | Help                                                                            |

• Select the Month and Year for which you wish to enter information

| 🗉 Meditech Information 📃 🗆 🔀                                   |  |  |
|----------------------------------------------------------------|--|--|
| Meditech Information                                           |  |  |
| Please selecta a month and a year then press the search button |  |  |
| Month: Year: 🗸                                                 |  |  |
| Search                                                         |  |  |
|                                                                |  |  |
|                                                                |  |  |
|                                                                |  |  |
|                                                                |  |  |
|                                                                |  |  |
|                                                                |  |  |
|                                                                |  |  |
| Save & Close                                                   |  |  |

 There is a list of the facilities in your region; enter the Client Care Days and Number of Admissions, as appropriate (see HAI Definitions in the above section for a description of these fields)

|   | 🗉 Meditech Information 📃 🗆 🔀             |                       |                       |  |  |
|---|------------------------------------------|-----------------------|-----------------------|--|--|
|   | Meditech Information                     |                       |                       |  |  |
|   | Please selecta a month and a yea         | r then press the sear | ch button             |  |  |
|   | Month: July                              | Year: 2008            | ×                     |  |  |
|   | Sec                                      | arch                  |                       |  |  |
|   |                                          | Client Care Days:     | Number of Admissions: |  |  |
|   | A. M. Guy Memorial Health Centre (AC)    | 0                     | 0                     |  |  |
|   | A. M. Guy Memorial Health Centre (LTC)   | 0                     | 0                     |  |  |
|   | Baie Verte Peninsula Health Centre (AC)  | 0                     | 0                     |  |  |
|   | Baie Verte Peninsula Health Centre (LTC) | 0                     | 0                     |  |  |
| L | Bay St. George Long Term Care Center     | 3420                  | 0                     |  |  |
|   | Blue Crest Nursing Home                  | 0                     | 0                     |  |  |
|   | Bonavista Peninsula Health Centre (AC)   | 0                     | 0                     |  |  |
|   | Save & Close                             |                       |                       |  |  |

- Click [Save & Close] when you are finished entering the dataYou will be brought back to the Main Switchboard

# **Reports:**

• At the Main Switchboard, select [Reports]

| Main Switchboard         |                         |
|--------------------------|-------------------------|
| Newfoundland<br>Labrador | View Surveillance Forms |
| Department of Health     | Administration          |
| Exit                     | Help                    |

• There are two types of reports: summary and detailed.

# Summary Reports:

Select [Summary]

| Report Switchboard                               |                                                                                                    |
|--------------------------------------------------|----------------------------------------------------------------------------------------------------|
| Newfoundland<br>Labrador<br>Department of Health | Select a Report          Summary       Detailed         Summary Pivot Charts       Detailed Pivot Charts |
| <u>B</u> ack                                     | Help                                                                                                    |

 Select the report type you wish to produce (CDI or MRSA) and then select the desired dates.

Note: You can produce quarterly reports by selecting 3 months at a time.

| Re                                | Reports                  |               |   |        |         |   |
|-----------------------------------|--------------------------|---------------|---|--------|---------|---|
|                                   |                          |               | _ | F      | Reports |   |
|                                   | Newfoundland<br>Labrador |               | 1 | CDI/MR | ISA:    |   |
|                                   |                          |               |   | ۲      | CDI     |   |
|                                   | Departme                 | ent of Health |   | 0      | MRSA    |   |
| Fr                                | om: Month:               | January       | ~ | Year:  | 2009    |   |
| Т                                 | a: Month:                | March         | ~ | Year:  | 2009    | ~ |
| Preview Report Save Report Cancel |                          |               |   |        |         |   |

 Select [Preview Report] to be brought to the Report Screen Note: You can print this if you wish to have a copy Select File, then Print

| D : Report                                   |                                         |                  |               |
|----------------------------------------------|-----------------------------------------|------------------|---------------|
|                                              |                                         |                  |               |
|                                              |                                         |                  |               |
|                                              |                                         |                  |               |
|                                              |                                         |                  |               |
|                                              |                                         |                  |               |
| Norton                                       | Public Realth Report                    |                  |               |
| Newjoundiand                                 | for                                     |                  |               |
| Labrador                                     | Cio strictum clifficile infection (CDI) |                  |               |
| Test Copy                                    | January 2009 - March 2009               |                  | June 16, 2009 |
| 1. Numerator Data                            |                                         |                  |               |
|                                              | Acute Care                              |                  |               |
| Ho opital                                    | in teo ton s                            | Rein teo tion s  | Total         |
| A.M. Guy Memorial Health Center (AC)         | 1                                       | Ú                | 1             |
| Total:                                       | 1                                       | ù                | 1             |
|                                              | Long Term Care                          |                  |               |
| Horpital                                     | Long Terrin Care<br>Inteotions          | Rein te o tion s | Total         |
| A.M. Guy Memorial Health Center (LTC)        | 1                                       | ú                | 1             |
| Total:                                       | 1                                       | û                | 1             |
| 2. Den om instor. Data                       |                                         |                  |               |
| 2. Continuator Cata                          |                                         |                  |               |
| Patient Care Days                            | s and Number of Admission               | s for Acute Carv | 2             |
| Hopital                                      | Pa:                                     | tentCare Days    | Admissions    |
| A.M. Guy Memorial Health Centre (AC)         |                                         | 62               | ú             |
| Bais Voto Poninsul a Health Contro (AC)      |                                         | 217              | ú             |
| Brookfield Banne vie Health Care Centre (AC) |                                         | 372              | ú             |
| Captain William Jackman Nomorial Hospital    | (AC)                                    | 420              | ū.            |
| Central Newfoundiand Regional Health Centre  | 8                                       | 4092             | 0             |
| Connaigre Paninsula Health Contre (AC)       |                                         | 186              | ū             |
| Fo.go Island Health Contro (AC)              |                                         | 124              | 0             |
| Grown Bay Health Control                     |                                         | 248              | ú             |
| James Paten Memorial Health Centre           |                                         | 2790             | 0             |
| Labrador Health Centre                       |                                         | 780              | 0             |
| Notro Damo Bay Momorial Health Contro (Ad    | ũ                                       | 627              | a             |
|                                              |                                         |                  |               |

# Send the Report to the Province:

- To send the HAI report to the province, select the report type you wish to produce (CDI or MRSA) and then select the desired datesSelect [Save Report]

| Reports |                          |                    |       |        |                |
|---------|--------------------------|--------------------|-------|--------|----------------|
|         |                          |                    |       | F      | Reports        |
|         | Newfoundland<br>Labrador |                    |       | CDI/MR | <b>ISA:</b>    |
|         |                          |                    |       | ۲      | CDI            |
|         | Departm                  | ent of Health      |       | 0      | MR5A           |
| Fr      | r <b>om</b> : Month:     | January            | ~     | Year:  | 2009           |
| Т       | o: Month:                | March              | ~     | Year:  | 2009 💌         |
|         | Preview R                | eport <u>S</u> ave | e Rep | ort    | <u>C</u> ancel |

- The file will automatically encrypt and save two files to your desktop
- At the prompt; select [OK]

| HAI Database 🛛 🔀 |                                                      |  |  |
|------------------|------------------------------------------------------|--|--|
| <b>i</b>         | The encrypted report has been saved to your desktop. |  |  |
|                  | ОК                                                   |  |  |

 Attach the zip file to your email in the same way that you would any other attachment (NOTE: The icon may look different on your computer.)

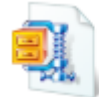

CDAD Report - January 2008 to March 2008 18 KB

- Send one report to <u>kellybutt@gov.nl.ca</u> and <u>marionyetman@gov.nl.ca</u>
- Send the other report to your MOH
   Note: Once attachment has been sent, you can delete the file from your computer.

# **Detailed Reports:**

• At the Main Switchboard, select [Reports]

| Main Switchboard - Test Copy |                                         |  |  |  |
|------------------------------|-----------------------------------------|--|--|--|
|                              | View Surveillance Forms                 |  |  |  |
| Newfoundland<br>Labrador     | LDI     MRSA       Reports     Meditech |  |  |  |
| Department of Health         | Administration                          |  |  |  |
| Exit                         | Help                                    |  |  |  |

Select [Detailed]

| Report Switchboard                               |                                                                                                    |
|--------------------------------------------------|----------------------------------------------------------------------------------------------------|
| Newfoundland<br>Labrador<br>Department of Health | Select a Report           Summary         Detailed           Summary         Detailed           Summary         Pivot Charts           Detailed         Pivot Charts |
| <u>B</u> ack                                     | Help                                                                                                    |

 Select the report type you wish to produce (CDI or MRSA) and then select the desired dates.

| Reports |               |                                                                |    |        |                                       |  |
|---------|---------------|----------------------------------------------------------------|----|--------|---------------------------------------|--|
|         |               |                                                                | -  | R      | eports                                |  |
|         | No. f.        |                                                                | I  | EDI/MR | 5A:                                   |  |
|         | New[or<br>Lab | undland<br>rador                                               |    | ( ا    | DI                                    |  |
|         | Departmo      | ent of Health                                                  |    | 0      | MRSA                                  |  |
|         | Month:        | January<br>February<br>March<br>Anril<br><b>Preview Repo</b> r | rt | Year:  | 2009<br>2008<br>2007<br>2006<br>ancel |  |

• Select [Preview Report] to view the detailed report

| CDI Rates (Detail)                                             |                                                                                                    | - 🗆 🔀 |
|----------------------------------------------------------------|----------------------------------------------------------------------------------------------------|-------|
| Newfoundlan<br>Labrador                                        | De lat Public Health Report<br>for<br>Obartatum cafficale infection (000)                                                                                            |       |
| Tiot Gqpy                                                      | Forths math(s) dr. January in: 2003                                                                                                    |       |
|                                                                | Acute Care                                                                                                    |       |
|                                                                | 2009                                                                                                    |       |
| Jan uary<br>Hoqelat<br>75 M Cog/Martinia/Hoart                 | Refer of bried on:           Inf. Piers. Total bried on: PCD         Adm. Pier 50:000 Pier 50:00 paramete Adm.           Striffer (Ad.)         S. U. S. EZ. U. 1853 |       |
|                                                                | Long Term Care                                                                                                    |       |
|                                                                | 2009                                                                                                    |       |
| <mark>Jan yany</mark><br>Hospital<br>7. M. Gay Mercural Hospit | Rate of Inflation:           Infl. Ron. Total Inflations           Satival,IC)         3         0         928         0         97.0                                |       |
|                                                                | Other                                                                                                    |       |
|                                                                | 2009                                                                                                    |       |
| Janu 16, 2003                                                  | Piqu 1 of 2                                                                                                    |       |
| Page: 1                                                        |                                                                                                    |       |

| 🗊 CDI Rates (Detail) |                                                                                                    |                                                                                                    |  |
|----------------------|----------------------------------------------------------------------------------------------------|----------------------------------------------------------------------------------------------------|--|
|                      |                                                                                                    |                                                                                                    |  |
|                      | Jan uary                                                                                            |                                                                                                    |  |
|                      | Category/Facility                                                                                   | Infactions Reinfactions Number of Cases                                                             |  |
|                      | Out of Region Facility                                                                              | 1 0 1                                                                                               |  |
|                      |                                                                                                    |                                                                                                    |  |
|                      | Pate Calculation Description:                                                                       |                                                                                                    |  |
|                      | Acuto Caro:                                                                                         | LTC Care:                                                                                           |  |
|                      | Pails of Infection Por 1000.0 Patient Care Days – if of Infections / Patient Care Days * 10000      | Rota of Infraction Per 1 0000 Rosi dont Caro Days = 8 of Infractions / Patient Caro<br>Days * 10000 |  |
|                      | Plate of Infraction Plan 1000 Platents Admitted will of Infractions / Number of<br>Admissions 11000 | NOTE: An * in the Pale column means that Nathoch information needs to be checked.                   |  |
|                      |                                                                                                    |                                                                                                    |  |
|                      |                                                                                                    |                                                                                                    |  |
|                      |                                                                                                    |                                                                                                    |  |
|                      |                                                                                                    |                                                                                                    |  |
|                      |                                                                                                    |                                                                                                    |  |
|                      |                                                                                                    |                                                                                                    |  |
|                      |                                                                                                    |                                                                                                    |  |
|                      |                                                                                                    |                                                                                                    |  |
|                      |                                                                                                    |                                                                                                    |  |
|                      |                                                                                                    |                                                                                                    |  |
|                      |                                                                                                    |                                                                                                    |  |
|                      |                                                                                                    |                                                                                                    |  |
|                      |                                                                                                    |                                                                                                    |  |
|                      |                                                                                                    |                                                                                                    |  |
|                      |                                                                                                    |                                                                                                    |  |
|                      |                                                                                                    |                                                                                                    |  |
|                      |                                                                                                    |                                                                                                    |  |
|                      |                                                                                                    |                                                                                                    |  |
|                      |                                                                                                    |                                                                                                    |  |
|                      | June 18, 2003                                                                                       | 19g n 2 of 2                                                                                        |  |
|                      |                                                                                                    |                                                                                                    |  |
|                      |                                                                                                    |                                                                                                    |  |
|                      |                                                                                                    |                                                                                                    |  |
|                      |                                                                                                    |                                                                                                    |  |
| Page: 14 4 2 🕨       | H                                                                                                   |                                                                                                    |  |

## **Pivot Charts:**

• At the Main Switchboard, select [Reports]

| Main Switchboard - Test Copy |                          |
|------------------------------|--------------------------|
|                              | View Surveillance Forms  |
|                              | <u>C</u> DI <u>M</u> RSA |
| Newfoundland<br>Labrador     | (Reports) Meditech       |
| Department of Health         | Administration           |
| Exit                         | Help                     |

# Summary Pivot Charts:

Select [Summary Pivot Charts]

| Report Switchboard                               |                                                                                                    |
|--------------------------------------------------|----------------------------------------------------------------------------------------------------|
| Newfoundland<br>Labrador<br>Department of Health | Select a Report          Summary       Detailed         Summary Pivot Charts       Detailed Pivot Charts |
| <u>B</u> ack                                     | Help                                                                                                    |

- Choose the type of chart you would like to view. You may only select to view one summary chart at a timeSelect [Preview Chart]

| Summary Pivot Charts |                                                                                                    |                                                                                                    |  |
|----------------------|----------------------------------------------------------------------------------------------------|----------------------------------------------------------------------------------------------------|--|
| Summary Pivot Charts | CDI Pivot Chart Summary Rates<br>Acute Facilities<br>Per 10 000 PCD<br>Per 10000 ADM<br>LTC Facilities<br>Per 10 000 RCD<br>Misc. Facilities<br>Number of Cases | es Pivot Charts<br>MRSA Pivot Chart Summary Rates<br>Acute Facilities<br>Infections Per 10 000 PCD<br>Infections Per 1000 ADM<br>Colonizatons Per 10 000 PCD<br>Colonizatons Per 10 000 PCD<br>Colonizatons Per 1000 ADM<br>LTC Facilities<br>Infections Per 10 000 RCD<br>Colonizations Per 10 000 RCD |  |
|                      |                                                                                                    | Misc. Facilities<br>Number of Infections<br>Number of Colonizations                                                                                                    |  |
|                      | Preview Chart                                                                                                    | <u><u>C</u>ancel</u>                                                                                                    |  |

- Enter the numeric value of the month (i.e. January = 1, February = 2, etc.)
- Do not enter spaces between the comma and the number
- Note: Quarterly charts may be viewed by selecting three consecutive months (i.e. the first quarter would be: 1,2,3)
- Select [Okay]

| Enter Parameter Value                                    |
|----------------------------------------------------------|
| Please enter the month(s) seperated by commas ie $1,2,3$ |
| 1,7,8,10,11                                              |
| OK Cancel                                                |

- Enter the year(s) for which you would like to view the
- Do not enter spaces between the comma and the number
- Note you may select multiple years to view comparisons of the same time frame over multiple years

| Enter Parameter Value                                     |
|-----------------------------------------------------------|
| Please enter the year(s) seperated by commas ie 2008,2007 |
| 2008,2009                                                 |
| OK Cancel                                                 |

• Select [Okay]; you will see the pivot chart for your selection

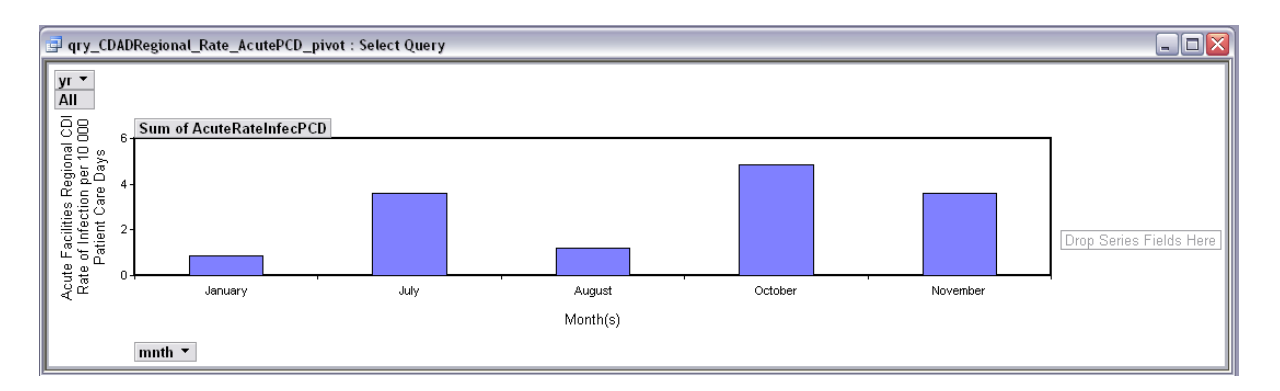

- Note: You can alter the month selection by clicking on the down arrow by [mnth] and unselecting the months you do not want. You can add these back later if you require.
- You can do the same for the years by clicking on the down arrow by [Yr]

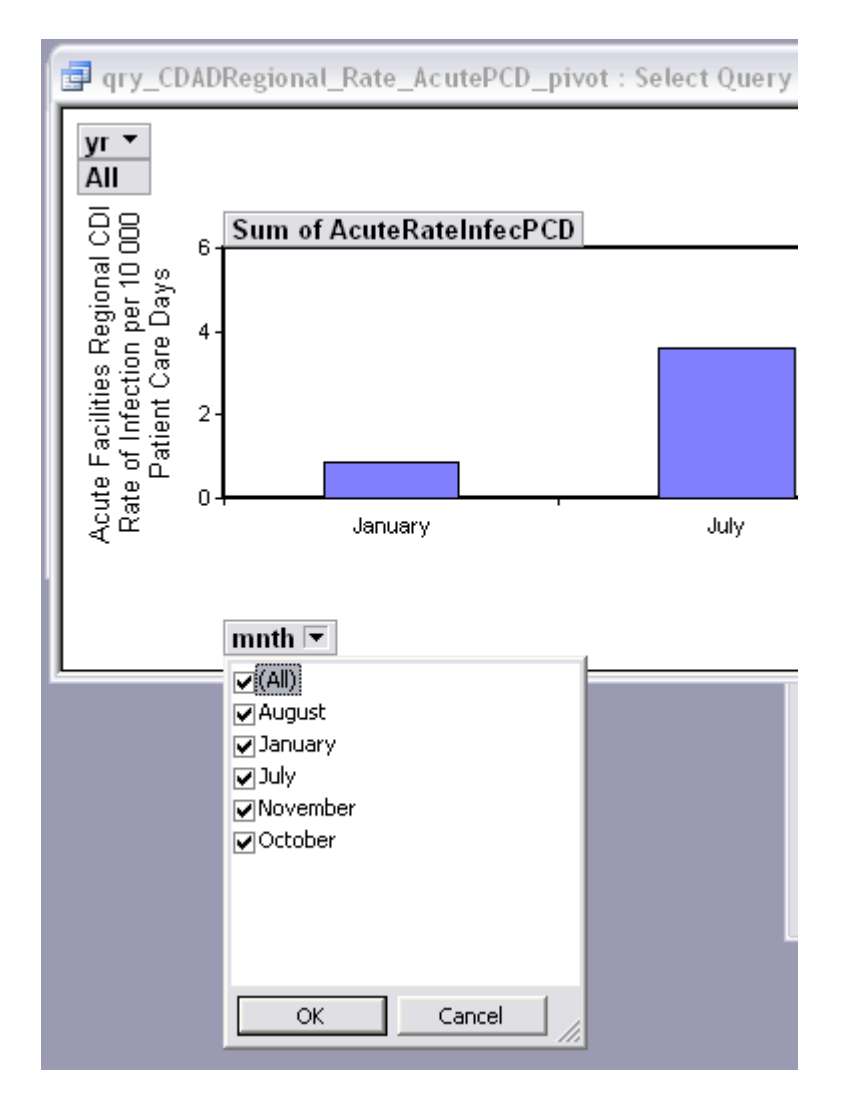

• When are finished, close the pivot chart by selecting the red X in the top right corner

Select [No] when you are asked if you would like to save the changes

| Microsoft Office Access |                                                                                            |  |  |
|-------------------------|--------------------------------------------------------------------------------------------|--|--|
| 1                       | Do you want to save changes to the layout of query 'qry_CDADRegional_Rate_AcutePCD_pivot'? |  |  |
|                         | Yes No Cancel                                                                              |  |  |

# **Detailed Pivot Charts:**

- Detailed Pivot Charts will provide the same information as Summary Pivot Charts with the added detail of hospital-level data
- Select [Detailed Summary Pivot Charts]

| Report Switchboard                               |                                                                                                    |  |
|--------------------------------------------------|----------------------------------------------------------------------------------------------------|--|
| Newfoundland<br>Labrador<br>Department of Health | Select a Report           Summary         Detailed           Summary Pivot Charts         Detailed Pivot Charts |  |
| <u>B</u> ack                                     | Help                                                                                                    |  |

- Choose the type of chart you would like to view. You may only select to view one summary chart at a time
- Select [Preview Chart]

| Detail Pivot Charts |                                                                                                    |                                                                     |  |
|---------------------|----------------------------------------------------------------------------------------------------|---------------------------------------------------------------------|--|
| Detail Pivot Charts | Detailed Facility Rate Pivot Charts         CDI Pivot Chart Facility Rates       MRSA Pivot Chart Facility Rates         Acute Facilities       Acute Facilities         Per 10 000 PCD       Infections Per 10 000 PCD         Per 1000 ADM       Infections Per 10 000 PCD         LTC Facilities       Colonizatons Per 10 000 PCD         Per 10 000 RCD       Colonizatons Per 10 000 PCD |                                                                     |  |
|                     | Misc. Facilities<br>Number of Cases                                                                                                    | Colonizations Per 10 000 RCD                                        |  |
|                     |                                                                                                    | Misc. Facilities<br>Number of Infections<br>Number of Colonizations |  |
|                     | Preview Chart                                                                                                    | <u><u>C</u>ancel</u>                                                |  |

- Enter the numeric value of the month (i.e. January = 1, February = 2, etc.)
- Do not enter spaces between the comma and the number
- Note: Quarterly charts may be viewed by selecting three consecutive months (i.e. the first quarter would be: 1,2,3)
- Select [Okay]

| Enter Parameter Value                                  |
|--------------------------------------------------------|
| Please enter the month(s) seperated by commas ie 1,2,3 |
| 1,7,8,10,11                                            |
| OK Cancel                                              |

- Enter the year(s) for which you would like to view the
- Do not enter spaces between the comma and the number
- Note you may select multiple years to view comparisons of the same time frame over multiple years

| Enter Parameter Value 🔹 🛛 🔀                               |
|-----------------------------------------------------------|
| Please enter the year(s) seperated by commas ie 2008,2007 |
| 2008,2009                                                 |
| OK Cancel                                                 |

Select [Okay]; you will see the pivot chart for your selection

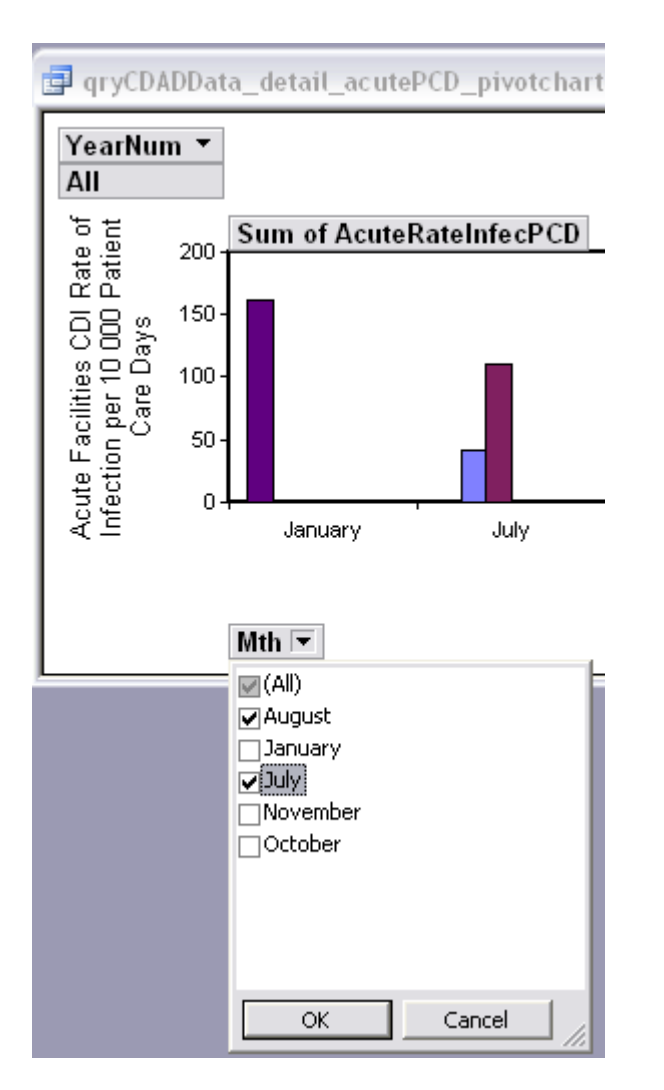

- Note: You can alter the month selection by clicking on the down arrow by [mnth] and unselecting the months you do not want. You can add these back later if you require.
- You can do the same for the years by clicking on the down arrow by [Yr]
- You can do the same for the Hospital years by clicking on the down arrow by [Hospital]

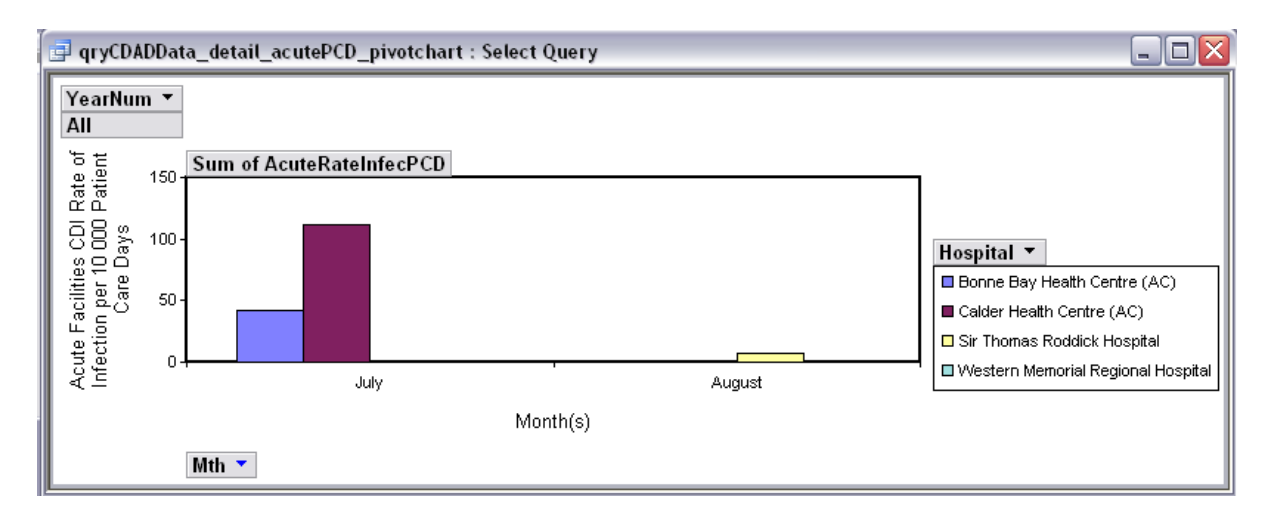

- When are finished, close the pivot chart by selecting the red X in the top right corner
- Select [No] when you are asked if you would like to save the changes

| Microsoft Office Access                                                                     |               |  |
|---------------------------------------------------------------------------------------------|---------------|--|
| Do you want to save changes to the layout of query 'qryCDADData_detail_acutePCD_pivotchart' |               |  |
|                                                                                             | Yes No Cancel |  |

#### Administration:

- Select the [Administration] button from the Main Switchboard
- Note: Not all users will have access to this function

| Main Switchboard - Test Copy |                         |  |  |
|------------------------------|-------------------------|--|--|
| Newfoundland<br>Labrador     | View Surveillance Forms |  |  |
| Department of Health         | Administration          |  |  |
| E <u>x</u> it <u>H</u> elp   |                         |  |  |

Select [Culture Locations]

| Administration           |                   |  |
|--------------------------|-------------------|--|
|                          | Administration    |  |
| -                        | Culture Locations |  |
| Newfoundland<br>Labrador | Hospitals         |  |
| Department of Health     | <u>S</u> ecurity  |  |
| <u>C</u> hange Password  | <u>B</u> ack      |  |

#### Change Culture Locations:

- Note: Not all users will have access to this function
- To add a new culture location, enter the new location name in the blank box at bottom of the list; make sure the check box is selected (activated)
- This will update the drop down list in the MRSA culture location field
- To remove a culture location from the MRSA culture location field, DO NOT delete the name of the culture location
- Simply unselect (deactivate) the box beside the culture location

Select [Save & Close]

| Culture Locations         |              |    |
|---------------------------|--------------|----|
| Culture Locations         |              | ^  |
| Name                      | Active       |    |
| Blood                     | $\checkmark$ |    |
| Nose                      |              |    |
| Rectum/Peri-anal/Perineum |              | ≡. |
| Sputum/Respiratory        |              |    |
| Surgical wound            |              |    |
| Urine                     |              |    |
|                           |              |    |
| Save & Close              |              | ~  |

# Change Hospital Locations:

- Note: Not all users will have access to this function
- Select the [Administration] button from the Main Switchboard

| Main Switchboard - Test Copy |                         |
|------------------------------|-------------------------|
| Newfoundland<br>Labrador     | View Surveillance Forms |
| Department of Health         | Administration          |
| Exit                         | Help                    |

Select [Hospitals]

| Administration           |                   |
|--------------------------|-------------------|
|                          | Administration    |
| 2                        | Culture Locations |
| Newfoundland<br>Labrador | Hospitals         |
| Department of Health     | Security          |
|                          |                   |
| Change Password          | Back              |
|                          |                   |

- To add a new Hospital location, enter the new location name in the blank box at bottom of the list
- Select the Type of Facility by choosing from the options in the drop down menu beside the name of the Facility
- Make sure the check box is selected (activated)
- This will update the drop down list in the CDAD and MRSA facility field

| Hospitals                                   |                |          |   |
|---------------------------------------------|----------------|----------|---|
| Hospita                                     | ls             |          | ^ |
| Name                                        | Туре           | Active   | ≡ |
| A. M. Guy Memorial Health Centre (AC)       | Acute Care     | <b>v</b> |   |
| A. M. Guy Memorial Health Centre (LTC)      | Long Term Care | <b>v</b> |   |
| Baie Verte Peninsula Health Centre (AC)     | Acute Care     | <b>v</b> |   |
| Baie Verte Peninsula Health Centre (LTC)    | Long Term Care | <b>v</b> |   |
| Bay St. George Long Term Care Center        | Long Term Care | <b>v</b> |   |
| Black Tickle Community Clinic               | Other          | <b>v</b> |   |
| Blue Crest Nursing Home                     | Long Term Care | <b>v</b> |   |
| Bonavista Peninsula Health Centre (AC)      | Acute Care     | <b>v</b> |   |
| Bonavista Peninsula Health Centre (LTC)     | Long Term Care | <b>v</b> |   |
| Bonne Bay Health Centre (AC)                | Acute Care     | <b>v</b> |   |
| Bonne Bay Health Centre (LTC)               | Long Term Care | <b>~</b> |   |
| Brookfield Bonnews Health Care Centre (AC)  | Acute Care     | <b>~</b> |   |
| Brookfield Bonnews Health Care Centre (LTC) | Long Term Care | <b>v</b> |   |
| Calder Health Centre (AC)                   | Acute Care     | × ×      |   |
| Save & Clo                                  | ose            |          | ~ |

- To remove a Hospital location from the CDAD and MRSA facility field, DO NOT delete the name of the Hospital location
- Simply unselect (deactivate) the box beside the hospital location
- Select [Save & Close]

# Change Password:

• Select the [Administration] button from the Main Switchboard

| Main Switchboard - Test Copy |                         |
|------------------------------|-------------------------|
| Newfoundland<br>Labrador     | View Surveillance Forms |
| Department of Health         | Administration          |
| Exit                         | Help                    |

Select Change Password]

| Administration           |                   |
|--------------------------|-------------------|
|                          | Administration    |
|                          | Culture Locations |
| New[oundland<br>Labrador | <u>H</u> ospitals |
| Department of Health     | <u>S</u> ecurity  |
| <u>C</u> hange Password  | <u>B</u> ack      |

Follow the instructions of the screen; select [Change]

| Change Password                                                                                                    |  |
|----------------------------------------------------------------------------------------------------|--|
| Change Password                                                                                                    |  |
| All Passwords must be a minimum of<br>8 characters in length, contain one<br>numeric value, one uppercase<br>letter and one lower case letter. |  |
| Old Password:                                                                                                    |  |
| New Password:                                                                                                    |  |
| Retype Password:                                                                                                    |  |
| Change Cancel                                                                                                    |  |
|                                                                                                    |  |

# Security:

Select the [Administration] button from the Main Switchboard

| Main Switchboard - Test Copy |                         |
|------------------------------|-------------------------|
| Newfoundland<br>Labrador     | View Surveillance Forms |
| Department of Health         | Administration          |
| Exit                         | Help                    |

Select [Security]

| Administration           |                   |
|--------------------------|-------------------|
|                          | Administration    |
|                          | Culture Locations |
| New[oundland<br>Labrador | Hospitals         |
| Department of Health     | <u>S</u> ecurity  |
| <u>Change Password</u>   | <u>B</u> ack      |

#### Create a User

• To create a username and password, select [Create User]

| Security                         |                               |
|----------------------------------|-------------------------------|
|                                  | Security                      |
| -                                | (Create User)                 |
| Newfoundland                     | Add User to Group             |
| Labrador<br>Department of Health | Activate / Deactivate<br>User |
|                                  | Delete User                   |
|                                  | Back                          |

- Fill in the appropriate information.
- The PID is a unique numerical value required by access in order to create a new user. This number does not have to be remembered and will not be used again.

| Create User                             |                                       |
|-----------------------------------------|---------------------------------------|
| Cre                                     | ate A New User                        |
| User Name:<br>First Name:<br>Last Name: | Password:<br>Retype Password:<br>PID: |
|                                         | Create User Cancel                    |

#### Add a User to a Group:

 Each user must be added to a User Group. This is what determines the security settings for a particular user

| Add User To Group |                    |
|-------------------|--------------------|
| Add Use           | er to Group        |
| User Name: 💽 🗸    | Group Name: 💌      |
|                   | Attach User Cancel |

- Select the User Name from the drop down list
- Select the appropriate security group from the Group Name drop down list (see below for descriptions of security access for each group)

| Admin                     | Administrative rights to the Microsoft Access workgroup file (required to add users to the workgroup and assign users to groups) |
|---------------------------|----------------------------------------------------------------------------------------------------|
| HAI Admin                 | Administrative rights to the HAI database (required to change                                                                    |
| Lead                      | Permissions on objects)<br>Permissions to modify lookup tables (ie. hospitals and culture locations)                             |
| Data users (aka "normal") | and modify structure of all objects<br>Permissions to use the application, but no administrative access                          |

Select [Attach User] to add the user to the group

### Activate/Deactivate a user:

Once a new user is created and added to a user group, the new user must be activated

- Select the user from the drop down menu; select [Activate User] to activate the user and allow them to access the HAI Database
- A user may be deactivated if they will should not have access to the system for a specified amount of the time
- Select the user from the drop down menu; select [Deactivate User] to deactivate the user and remove access the HAI Database
- NOTE: A deactivated user must be reactivated before they can access the HAI Database again

| ninistration                       |  |
|------------------------------------|--|
| Activate/Deactivate User           |  |
| Activate / Deactivate User         |  |
| Select a User:  kelly jeffreyboone |  |
| Activate User Deactivate Cancel    |  |
|                                    |  |

#### Delete a User:

- A user may be deleted if they will no longer require access to the system (permanently)
- Select the user from the drop down menu; select [Delete User] to delete the user
- The user will no longer have access to the system
- NOTE: This will not affect any data that the user previously entered

| Delete User                             |
|-----------------------------------------|
| Delete A User                           |
| Select a User:<br>kelly<br>jeffreyboone |
| Delete User Cancel                      |

#### **Questions or Concerns:**

For help or information regarding TECHNICAL DIFFICULTIES, please contact you regional IT Support, or:

Kelly Butt

Provincial Epidemiologist Public Health Division

1st Floor, West Block, Confederation Building P.O. Box 8700 St. John's, NL A1B 4J6

Phone: (709) 729-3209 Fax: (709) 729-0730 E-mail: <u>kellybutt@gov.nl.ca</u>

# For help or information regarding DATA ENTRY or the SURVEILLANCE PROTOCOL, please contact:

#### **Marion Yetman**

Infection Control Nurse Specialist Public Health Division

1st Floor, West Block, Confederation Building P.O. Box 8700 St. John's, NL A1B 4J6

Phone: (709) 729-3427 Fax: (709) 729-0730 E-mail: <u>marionyetman@gov.nl.ca</u>

### **Frequently Asked Questions:**

## 1. THE ZIP FILE ON MY HAI DISK WILL NOT OPEN.

The version of WinZip that you are using may not be the latest version. Please talk to your regional IT support to download the latest version online.

#### Passwords

# 2. WHAT ARE THE RULES FOR CREATING A NEW PASSWORD?

When you log on for the first time you will be prompted to change your password. You must select something 8 characters in length, and contain one number, one lower case letter, and one upper case letter.

## 3. I FORGOT MY PASSWORD.

Please contact your regional IT support to create a new account. This will not affect any data that you previously entered.

## 4. MY MOH FORGOT THEIR PASSWORD.

The MOH password is in the zip file on the regional HAI CD.

# 5. WHAT IS THE PASSWORD FOR THE HAI CD?

Please contact Marion Yetman or Kelly Butt for this password.

# 6. CAN I EMAIL A PASSWORD?

To ensure the highest standard of data safety, passwords must be sent via a different medium than that of the item that requires the password. For example, if a encrypted file is sent via email than the password may be sent via fax, general mail, or may be told verbally.

# 7. THE DATA USERS CANNOT CHANGE THEIR PASSWORD.

This is an identified problem that only affects Data Users. All IT folks should have received instructions for this fix. Please contact Marion Yetman or Kelly Butt if you need the instructions to be re-sent.

#### Reports

# 8. HOW OFTEN DO I SEND THE REPORTS TO THE PROVINCE?

Please contact Marion Yetman for this information.

# 9. WHAT REPORTS DO I SEND TO THE PROVINCE?

You only need to send the Summary Report to the province. The Detailed Reports and Pivot Table options are for regional use.

# 10. WHAT DO I DO WITH THE ZIP FILE ON MY DESKTOP ONCE I HAVE SENT IT TO THE MOH / PROVINCIAL OFFICE?

Once you have sent the appropriate files to the MOH and Provincial Office, you may delete the zipped files from your desktop. There is no need to keep these files or to back them up.

#### 11. THE MOH CANNOT FORWARD THE UNZIPPED ATTACHMENT.

To ensure confidentiality, the zipped files are not intended for broad distribution. Please use the data in the detailed reports and pivot table options to produce regional reports for broad distribution.

#### **User Access**

# 12. WHY ARE THERE DIFFERENCE USER TYPES WHEN LOGGING IN TO THE SYSTEM?

| Admin                     | Administrative rights to the Microsoft Access workgroup file (required to                                     |
|---------------------------|----------------------------------------------------------------------------------------------------|
|                           | add users to the workgroup and assign users to groups)                                                        |
| HAI Admin                 | Administrative rights to the HAI database (required to change                                                 |
|                           | permissions on objects)                                                                                       |
| Lead                      | Permissions to modify lookup tables (ie. hospitals and culture locations) and modify structure of all objects |
| Data ugara (aka "parmal") | Bermissiana ta usa the application, but no administrativa appear                                              |
| Dala users (aka nonnar)   | Fermissions to use the application, but no administrative access                                              |

# 13. CAN MULTIPLE USERS USE THE DATABASE AT THE SAME TIME?

This should not be a problem. If you do encounter a database issue, please contact your regional IT support or Kelly Butt / Marion Yetman at the provincial office.

#### 14. Should I 'Delete' or 'Deactivate' users that are no longer using the HAI Database?

This is up to you. Deleting the user has no adverse affect on the system.

#### Data Entry

#### **15. HOW LONG DO I HAVE TO UPDATE A CLIENT RECORD?**

There are no limits or restrictions to updating client records.

# 16. HOW WILL I ENTER THE MEDITECH INFORMATION INTO THE SYSTEM AT THE END OF THE YEAR?

The system will automatically update and insert the current year into the Meditech drop down box.

# IT Support

# 17. WHAT VERSION OF MICROSOFT ACCESS WAS USED TO CREATE THE HAI DATABASE?

The database was created using Microsoft Access 2003. Please contact your regional technical support if you are unsure of the version on your computer.

# 18. WHO DO I CONTACT FOR HELP?

For any requests dealing with the entry of data, Marion Yetman from the Department of Health and Community Services should be contacted. For any requests dealing with the training or use of the application, Kelly Butt from the Department of Health should be contacted. For all other requests, including maintenance, back-ups, recovery, and enhancements, the regional staff will be responsible.

The OCIO has worked diligently to make sure the features required by the Government of Newfoundland and Labrador have been met, but because there is no network infrastructure connecting the Government of Newfoundland and Labrador's network to the health regions, the OCIO is unable to perform maintenance or upgrades within the regions. The OCIO can provide historical information on the application.

# 19. WHO IS RESPONSIBLE FOR DATA BACK-UP AND RECOVERY PLANS?

As this will be housed in the regions, the province is not responsible for data back-up or recovery plans. This will be the responsibility of tech support out in the regions as we have no access to their database.

# 20. WHO IS RESPONSIBLE FOR ONGOING MAINTENANCE OR ENHANCEMENT REQUIREMENTS?

As this will be housed in the regions, the province is not responsible for data back-up or recovery plans. This will be the responsibility of tech support out in the regions as we have no access to their database.

#### Miscellaneous

# 21. WHY CAN'T I USE THE MOUSE BUTTON TO SCROLL?

The mouse wheel in Microsoft Access 2003 allows the user to scroll among records. This can create a problem is the user unknowingly scrolls into an old record while entering new data. The scrolling mouse feature has been disabled in the HAI database to ensure data quality.

# 22. WHAT IS A PIVOT TABLE?

A pivot table is a query that displays the HAI data in an interactive plot chart view. The user can then manipulate the viewing options, as needed to produce charts that are beneficial and specific to the regional needs.

# 23. HOW CAN I COPY MY PIVOT CHART INTO ANOTHER DOCUMENT (POWERPOINT, WORD, PDF, ETC)?

Unfortunately Microsoft Access 2003 does not have the capability to copy and paste a pivot chart. There are two alternate solutions:

1. Select [Print Screen], paste into the Paint program. You can adjust the picture here and paste into another document. NOTE: If you maximize the pivot chart window before you select [Print Screen], the quality of the image will be better.

2. Save the pivot chart as a pdf (you may need your IT support to install this feature on your computer). You can import this pdf into another document. *NOTE: You may wish to adjust your [Page Setup] options before saving as a pdf.*